# 

长时期提供教

内部扩展

# 杭州君安数字诊断技术有限公司

下班代教教教

|        |                | 目录         |        |
|--------|----------------|------------|--------|
|        | 一、侧边栏功能        | ·/·        |        |
|        | 二、曝光和增益        |            | 2      |
|        | 二、日干衡组         |            |        |
|        | 五、水印添加         |            |        |
| KTUMIE |                | KARKIN     | KUMARA |
|        | KTUMIE HAR HIT |            |        |
|        |                | KANNER HIN | ξ>     |

## 一、侧边栏功能

·天· 相机侧边栏主要用于控制相机参数,有多种不同的组合,每一组可以通过单击组 名或单击组名右边的向下(上)箭头进行展开或折叠。典型的相机侧边栏如下图所 示。  $\land$ 

|          | 名或单击组名右边的向下示。   | (上)箭头进行展开或折 | 叠。典型的相机侧边                              | 栏如下图所      |
|----------|-----------------|-------------|----------------------------------------|------------|
|          | ◎ 相机列表          | ~ ~         |                                        | 14-1-1×1-1 |
|          | <b>國</b> 捕获与分辨率 | *           |                                        |            |
|          | 曝光与増益           | ×           |                                        |            |
|          |                 | 2 *         |                                        |            |
|          | 前色调整            | *           |                                        |            |
|          | ▲ 位深度<br>、 二 入  | *           |                                        |            |
| 1        | 2 光源频率(防闪烁)     | *           |                                        |            |
| <u>R</u> | 0 WF            | *           | AV                                     |            |
| X MA     | <b>●</b> 色彩模式   | ×           | Sec.                                   |            |
| Ľ        | △▲翻转            | * *         |                                        |            |
|          | <u>1</u> 旋转     | × XA        | XXXXXXXXXXXXXXXXXXXXXXXXXXXXXXXXXXXXXX |            |
|          | <i>∕</i>        | × ×         |                                        |            |
|          | ROI             |             | >                                      |            |
|          | + 数字Binning     | × × ×××     |                                        |            |
|          | ■ 直方图           | 29- × 5/2-  |                                        |            |
|          | ○ 暗场校正          | ×××         |                                        |            |
|          | ○ 平场校正          | *           |                                        |            |
|          | 电锐化             | *           |                                        | XA XXX     |
|          | ✤ 杂顷            | *           | -                                      |            |
|          | ↔ 参数            | Ŷ           | 一一一一                                   | K K K      |
|          |                 |             |                                        | ' Key      |
|          | V               |             | THAT -T                                | K          |
| Se       |                 |             | ALT IN                                 | )          |
| X-       |                 | 7           | Mu Dr                                  |            |
| × ×      |                 | ×           |                                        |            |
| × ×      |                 |             |                                        |            |
| *//-     |                 |             |                                        |            |
| < <      |                 |             |                                        |            |

一時代を大橋間である

### 二、曝光和增益

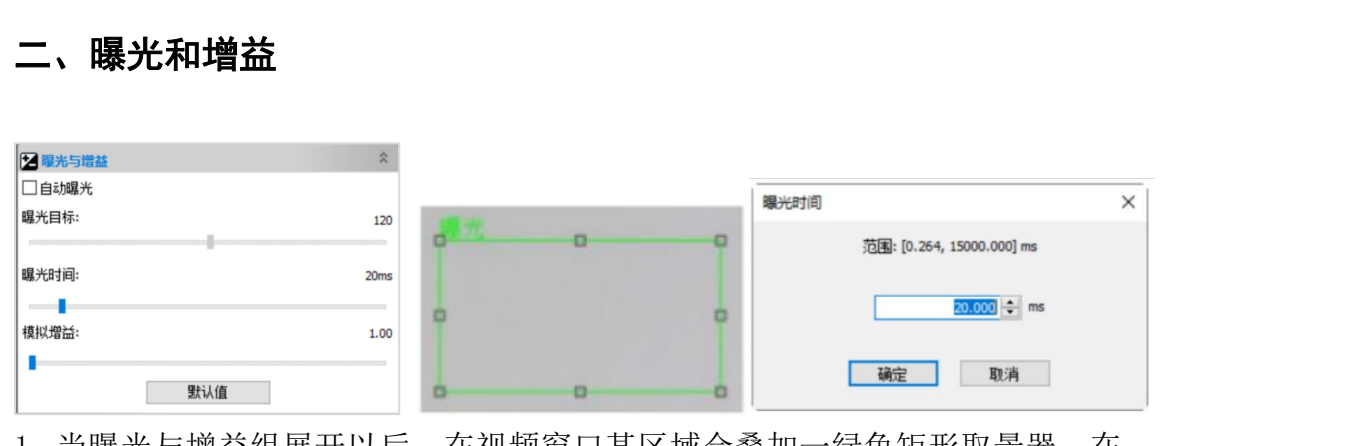

析明相关教

内部药林

1. 当曝光与增益组展开以后,在视频窗口某区域会叠加一绿色矩形取景器,在 该矩形左上方标有曝光二字。该矩形用于计算视频的亮度是不是达到曝光目标值 拖动曝光 ROI 到视频的暗区会增加视频的亮度/曝光 ROI 拖到视频的亮区域会 降低视频的亮度。

2. 复选自动曝光复选框,曝光目标滑动条有效,相机会根据曝光目标值设置曝 光时间和模拟增益;  $\langle \rangle \rangle$ 

3. 不选自动曝光框会将自动曝光模式切换到手动曝光模式。这时曝光目标滑动 条无效:

4. 在手动曝光模式下,将显微镜的光源调亮或调暗,视频由于光源亮度增加也 变亮或变暗,拖动曝光时间滑块向左或向右以确保视频亮度显示正常;

5. 只有当显微镜光源太暗,不满足成像亮度要求时,才会向右拖动模拟增益滑 块直到视频亮度正常;有时为了减少曝光时间,也会选择大的模拟增益,大的增 益意味在大的噪声.

HINTER HINTER 6. 通过单击曝光时间右边编辑框会弹出曝光时间对话框,在这里可以输入精确 的曝光时间数值

2

7. 默认值:单击默认值按键以清除所有的更改,恢复所有参数默认值:

8. 单击展开的曝光与增益组标题会折叠该组,这时曝光矩形框会消失:

WHITH A THINK WE WITH

### 三、白平衡组

在选项>首选项.,点击杂项页,找到白平衡项,选择 RGB 白平衡模式; 1. 单击白平衡标题以扩展白平衡组,这时会在视频窗口的某区域显示一个红色的 矩形,其左上角标有白平衡三字; 2. 拖动红色矩形到一块认为是纯白或灰色区域,单击白平衡按键即可为后继所有 的视频建立视频白平衡映射: 3. 若设置的白平衡效果与实际白平衡有偏差时,可左右拖动滑动快以进行调整。 一般可设置为: KI 红色: -11 绿色: 0 蓝色: +10 白平復 红色: 0 绿色: 0 蓝色: 0 默认值 白平衡 默认值:单击默认值按键以清除所有的更改,恢复所有参数默认值: 内部分

KUMIER

一般的状态

行时推进来到多

HATT

切制花

# 四、快速保存照片

点击菜单栏中选项-首选项-快速保存弹出如下界面可以选择(快速保存)的位置

析明相相望到

一 书 书 书

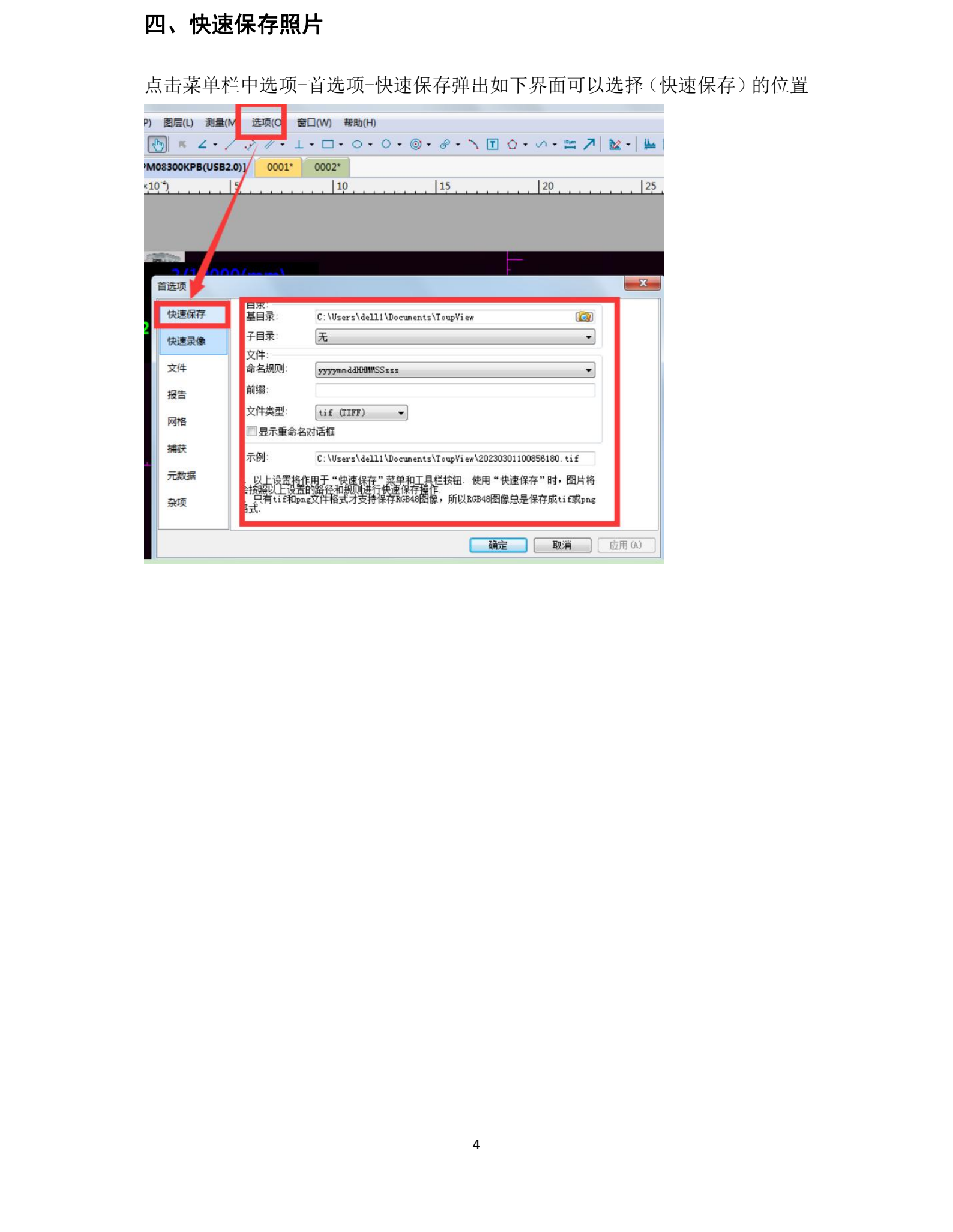

# 五、水印添加

|                   |                                                       | <u>Us</u>                                                                                   |
|-------------------|-------------------------------------------------------|---------------------------------------------------------------------------------------------|
|                   |                                                       | TAT                                                                                         |
|                   |                                                       |                                                                                             |
|                   |                                                       | AD-1                                                                                        |
|                   |                                                       |                                                                                             |
|                   |                                                       |                                                                                             |
|                   |                                                       |                                                                                             |
| 五、水印》             | 忝加                                                    | D.                                                                                          |
|                   | ,,,,,,,,,,,,,,,,,,,,,,,,,,,,,,,,,,,,,,                | *                                                                                           |
|                   |                                                       |                                                                                             |
| :) 查看(V) 浏览(B) [i | 2置(S) 捕获(C) 图像(I)                                     | 处理(P) 图层(L) 测量(M) 选项(O) 窗口(W) 帮助(H)                                                         |
| 🕞 🛄 束¥ (mm        | I 冻结(F) Pause                                         | $\square \square \square = / \cdot / 2 / \cdot   \cdot \square \cdot \cap \cdot \cap \cdot$ |
|                   |                                                       |                                                                                             |
|                   | 视频叠加(O)                                               | [E3ISPM08300KPB(USB2.0)]                                                                    |
|                   | 视频叠加(O)<br>视频水印(W)                                    | I [E3ISPM08300KPB(USB2.0)]   0(к(10 <sup>-4</sup> )   5                                     |
|                   | 视频叠加(O)<br>视频水印(W)<br>半移水印(M) ▶                       | I[E3ISPM08300KPB(USB2.0)]   0(x10 <sup>+</sup> )   5                                        |
| KPB(USB2.0)       | 视频叠加(O)<br>视频水印(W)<br>平移水印(M)<br>旋转水印(R)              | I[E3ISPM08300KPB(USB2.0)]   0(x10 <sup>+</sup> )   5                                        |
| KPB(USB2.0)       | 视频叠加(O)<br>视频水印(W)<br>半移水印(M)<br>旋转水印(R)<br>◆ 本本立に(2) | IE31SPM08300KPB(USB2.0)]   0(x10 <sup>+</sup> )   5                                         |

图 1 为一测微尺,可以抽取其中黑色标尺线作为视频水印,并将其叠加在视频 窗口,其过程如下:

- 1. 选择捕获>捕获图像或单击 以捕获测微尺图像如图 1 所示:
- 2. 选择处理>二值化 ··· 命令对捕获的图像进行二值化处理如图 2 所示;

3. 选择图像>调整>反色命令将图 2 的图像反转;选择图像>图像位数…命令再 将图像转换成 24 位

格式位图如图 3 所示。选择文件>保存为…命令将图像保存为 24 位 BMP 格式 定得遵守);

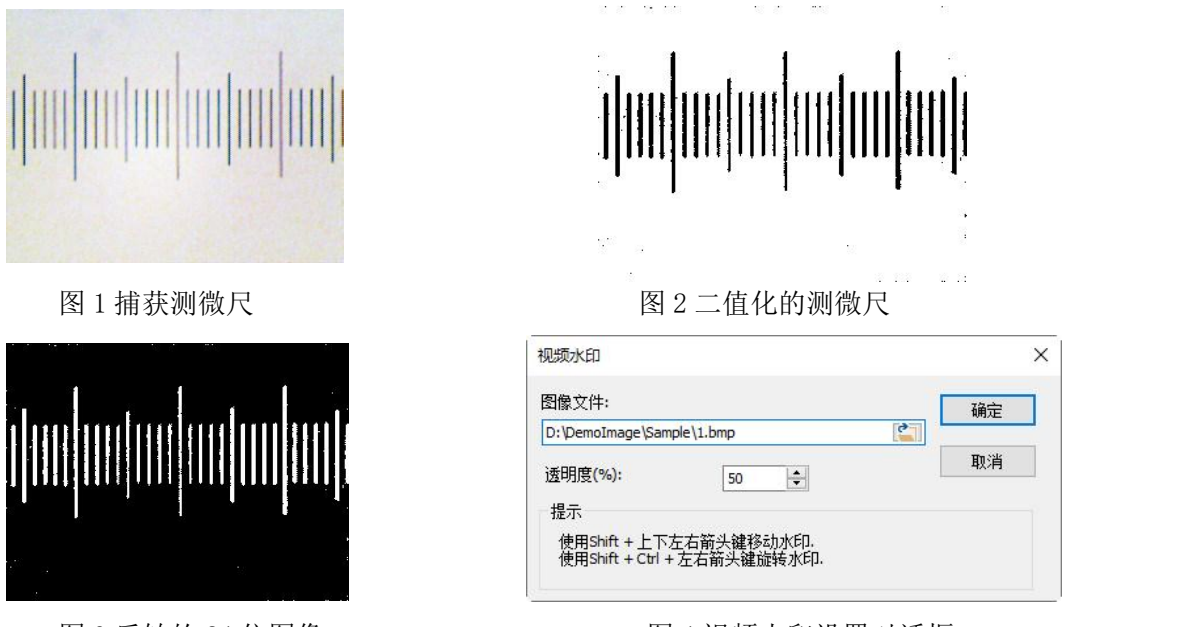

图 3 反转的 24 位图像

IT WHIT

图 4 视频水印设置对话框

Kall Real

选择设置>视频水印…命令会弹出视频水印对话框如图4所示。单击的按键以 定位在第三步中保存的图像目录;设置透明度(%)(缺省为50)。当所有设置都完 成后,单击确定,前面选择的视频水印这时会叠加在视频窗口上如图 5 所示。取 消表示不做任何事退出设置返回到视频窗口。

| 10X <u>100micron</u><br>2012-04,18 19:45:42<br><mark>871 5</mark> | KIN |
|-------------------------------------------------------------------|-----|
|                                                                   |     |
|                                                                   |     |

图5叠加视频水印的视频窗口

5